## Simulink<sup>®</sup> Real-Time<sup>™</sup>

Simulink Real-Time Support Package for ASAM XIL Standard User's Guide (R2021b Nonrelease)

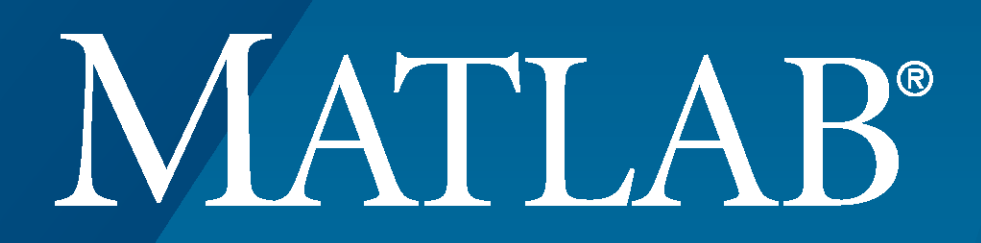

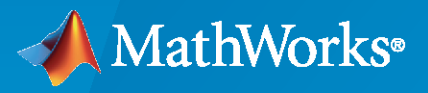

R

**R**2021**b** 

## **How to Contact MathWorks**

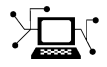

Latest news:

www.mathworks.com

Sales and services:www.mathworks.com/sales\_and\_servicesUser community:www.mathworks.com/matlabcentralTechnical support:www.mathworks.com/support/contact\_usPhone:508-647-7000

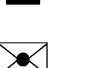

3

#### The MathWorks, Inc. 1 Apple Hill Drive Natick, MA 01760-2098

#### Simulink Real-Time Support Package for ASAM XIL Standard User's Guide (R2021b Nonrelease)

© COPYRIGHT 2021 by The MathWorks, Inc.

The software described in this document is furnished under a license agreement. The software may be used or copied only under the terms of the license agreement. No part of this manual may be photocopied or reproduced in any form without prior written consent from The MathWorks, Inc.

FEDERAL ACQUISITION: This provision applies to all acquisitions of the Program and Documentation by, for, or through the federal government of the United States. By accepting delivery of the Program or Documentation, the government hereby agrees that this software or documentation qualifies as commercial computer software or commercial computer software documentation as such terms are used or defined in FAR 12.212, DFARS Part 227.72, and DFARS 252.227-7014. Accordingly, the terms and conditions of this Agreement and only those rights specified in this Agreement, shall pertain to and govern the use, modification, reproduction, release, performance, display, and disclosure of the Program and Documentation by the federal government (or other entity acquiring for or through the federal government) and shall supersede any conflicting contractual terms or conditions. If this License fails to meet the government's needs or is inconsistent in any respect with federal procurement law, the government agrees to return the Program and Documentation, unused, to The MathWorks, Inc.

#### Trademarks

MATLAB and Simulink are registered trademarks of The MathWorks, Inc. See www.mathworks.com/trademarks for a list of additional trademarks. Other product or brand names may be trademarks or registered trademarks of their respective holders.

#### Patents

 $MathWorks\ products\ are\ protected\ by\ one\ or\ more\ U.S.\ patents.\ Please\ see\ www.mathworks.com/patents\ for\ more\ information.$ 

#### **Revision History**

September 2021 PDF only

New for Version 1.0 (Release 2021b)

# Contents

## ASAM XIL API Support

| About the Simulink Real-Time Support Package for ASAM XIL Standard    |
|-----------------------------------------------------------------------|
|                                                                       |
| Install Support Package and Create Real-Time Application Test Case in |
| ECU-TEST                                                              |
| Prerequisites for Using ECU-TEST                                      |
| Configure Test Bench                                                  |
| Configure Test                                                        |
| Record Signal from Test                                               |
| Classes and Methods of ASAM XIL API with ECU-TEST Usage               |
| MAPort Class                                                          |
| ECUMPort Class                                                        |
| ECUCPort Class                                                        |
| Capture Class                                                         |
| CapturingFactory Class                                                |
| MAPORTFactory Class                                                   |

1

## **ASAM XIL API Support**

- "About the Simulink Real-Time Support Package for ASAM XIL Standard" on page 1-2
- "Install Support Package and Create Real-Time Application Test Case in ECU-TEST" on page 1-3
- "Classes and Methods of ASAM XIL API with ECU-TEST Usage" on page 1-13

# About the Simulink Real-Time Support Package for ASAM XIL Standard

This support package implements the ASAM XIL API standard for Simulink Real-Time target computers.

The Simulink Real-Time Support Package for ASAM XIL Standard implements the ASAM XIL standard API for Simulink Real-Time target computers. This C# API lets you run real-time hardware-in-the-loop tests on a Simulink Real-Time target computer by using test cases created from any test automation software with the XIL framework. Also, you can use the support package to develop a custom XIL test framework for Simulink Real-Time.

For more information, see:

- Install Support Package and Create Real-Time Application Test Case in ECU-TEST
- Classes and Methods of ASAM XIL API with ECU-TEST Usage.

## Install Support Package and Create Real-Time Application Test Case in ECU-TEST

#### In this section...

"Prerequisites for Using ECU-TEST" on page 1-3 "Configure Test Bench" on page 1-3 "Configure Test" on page 1-7 "Record Signal from Test" on page 1-8

The ECU-TEST product from TraceTronic GmbH lets you create test cases for automotive software.

Simulink Real-Time supports a subset of the ASAM XIL APIs in ECU-TEST. These APIs let you define an ECU M port, an ECU C port, and a Model Access port for an ECU-Test test case. To use these APIs in Simulink Real-Time, install the Simulink Real-Time XIL API support package by using the Add On Explorer. For a list of support ASAM XIL APIs in the support package, see Classes and Methods of ASAM XIL API with ECU-TEST Usage.

## **Prerequisites for Using ECU-TEST**

To enable support for the ASAM XIL APIs for ECU-TEST, install the Simulink Real-Time XIL API support package.

- 1 In MATLAB, select **Home** > **Add-Ons** > **Get Add-Ons** and install the Simulink Real-Time XIL API support package.
- 2 After support package installation, verify that the manifest file MathWorksXILServer.imf that is located under C:\ProgramData\ASAM\XIL\Implementation provides the correct Assembly path.
- **3** Register MATLAB as the automation server. Share the MATLAB session. If you do not, ECU-TEST opens a new MATLAB session when you configure the test bench and test. In the MATLAB Command Window, type:

```
comserver('register','User','current');
enableservice('AutomationServer', true);
```

- **4** Build the model. The real-time application MLDATX file is required for setting up the test bench and test in ECU-TEST.
- **5** Create a configuration file for the test bench by using the createPortConfigureFile function.

## **Configure Test Bench**

The ECU-TEST bench configuration identifies the Simulink Real-Time support package and the realtime application for the test.

**1** To create a test bench configuration in ECU-Test, select **File > New > Test Bench Configuration** or click the **Create new tool host** button.

| • ECU-TEST 2020.4                              |                                          | _ |   | × |
|------------------------------------------------|------------------------------------------|---|---|---|
| <u>File Edit View Window Options Extr</u>      | as <u>H</u> elp                          |   |   |   |
| Actions                                        | Editor                                   |   |   |   |
| ■ Workspace Trace step templates ■ =           | * New test bench configuration ×         |   |   | ₹ |
| > Favorites 📃 🕨 👻 📋                            |                                          |   |   |   |
| ▼ Explorer Ξ ÷                                 | Tools and ports                          |   |   |   |
| C Enter filter here                            |                                          |   |   |   |
| Name                                           | ( 📮                                      |   |   |   |
| 🖃 🍃 Configurations 🔷                           |                                          |   |   |   |
| 👾 🧩 dummyTestBenchConfig.tbc                   |                                          |   |   |   |
| 🚽 💣 dummyTestConfig.tcf                        |                                          |   |   |   |
| myTestBenchconfig.tbc                          |                                          |   |   |   |
| myTestconfig.tcf                               |                                          |   |   |   |
| myXILtestbenchconfiguration.tbc                |                                          |   |   |   |
| myXILtestconfiguration.tcf                     |                                          |   |   |   |
| New test bench configuration.tbc               |                                          |   |   |   |
| New test configuration.tcr                     |                                          |   |   |   |
| < >                                            |                                          |   |   |   |
| Configurations ×                               |                                          |   |   |   |
| <b>•</b> •                                     |                                          |   |   |   |
| myXILtestconfiguration.t myXILtestbenchconfigu | r li li li li li li li li li li li li li |   |   |   |
|                                                |                                          |   |   |   |
|                                                |                                          |   |   |   |
|                                                |                                          |   |   |   |
| Messages ×                                     |                                          |   |   |   |
| Enter filter he 🗹 🕜 🚯 🚯 🚺 🔒                    |                                          |   |   |   |
| Timestamp Message                              |                                          |   |   |   |
| 15:11:06.014 Testbench.StopAllTools(): S       |                                          |   |   |   |
| 15:11:06.015 Testbench.StopTool(): GENE        |                                          |   |   |   |
| 15:11:08.527 Testbench, OnStonToolFir          |                                          |   |   |   |
| < <u>&gt;</u>                                  |                                          |   |   |   |
| A 25 B                                         | Q. Help                                  |   | ~ |   |
|                                                | - Tich                                   |   |   |   |

- 2 To create a model access port for the test bench, right-click ASAM: XIL and New Port > Create Port > Model Access Port. Populate the port properties:
  - Configuration file Path to the configFile.xml file
  - Support for online model querying Enabled

| • ECU-TEST 2020.4                 | a total distances      |                  |       |                                   | - 🗆 X                        |
|-----------------------------------|------------------------|------------------|-------|-----------------------------------|------------------------------|
| File Edit View Window Options     | xtras <u>H</u> elp     |                  |       |                                   |                              |
| Actions                           | Editor                 |                  |       |                                   | 8                            |
| ✓ Workspace Trace step templa ► = | 🔆 * ~ New test ben     | ch configuration | ~ ×   |                                   | Ŧ                            |
| > Favorites >                     | * 🗅 🕶 🕞 层              | l 🗊 🗘            |       |                                   |                              |
|                                   | Tools and ports        |                  | Pro   | perties                           |                              |
|                                   | Host / Tool / Port Sta | rt Alias .       | · ^ o | Configuration file                | 333\New Folder\configFile.xm |
| Enter filter here                 | 🖃 local                |                  | Ť     |                                   |                              |
| Name                              | ASAM: XIL If r         | ec GENE          | 0 📮   | Support for online model querying |                              |
| 🕀 📄 Configurations                | MDL-D If r             | iec              |       | Replace current configuration     |                              |
| 🗄 🧰 Parameters                    | ASAP: STEP             |                  |       | Start simulation                  | Start ~                      |
| Packages                          | AVL: LYNX              |                  |       |                                   | Start                        |
| Package 0.pkg                     | EA: UTA 12             |                  |       | Stop simulation                   | Stop 🗸                       |
|                                   | FEP                    |                  |       | Recording format                  | CSV ~                        |
| < >                               | HMS: ACT               |                  |       |                                   |                              |
| Configurations ×                  | JS Founda              |                  |       | Recording down-sampling rate      | <default></default>          |
|                                   | KS Engine              |                  |       | Recording start timeout (s)       | 30                           |
| New test New test bench           | Keysight:              |                  |       |                                   |                              |
|                                   | Mechanic               |                  |       | Recording task                    | Tool-Default                 |
|                                   | Modelica               |                  |       | Model time refresh rate           | 0                            |
| Messages ×                        | SAE: Pass              |                  |       |                                   |                              |
| Enter filte🗹 🕜 🔒 😫 🛛 🔒 🧯          | Speedgoa               |                  |       |                                   |                              |
| Timestamp Message                 | Synopsys:              |                  |       |                                   |                              |
|                                   | The GNU                |                  |       |                                   |                              |
|                                   | TraceTron              |                  |       |                                   |                              |
| < >                               | TraceTron              |                  | ¥     |                                   |                              |
| · D 🔋                             |                        |                  |       | Q Help                            | ≤                            |

- ECUCPort configuration file Path to the configFile.xml file
- ECUMPort configuration file Path to the configFile.xml file
- A2L file Empty
- **HEX-file** MLDATX file path
- Calibration access Manual
- Start of measurement Manual
- Support for online a2l query Enabled

**<sup>3</sup>** To create an application port for the test bench, right-click **ASAM: XIL** and **New Port > Create Port > Application Port**. Populate the port properties:

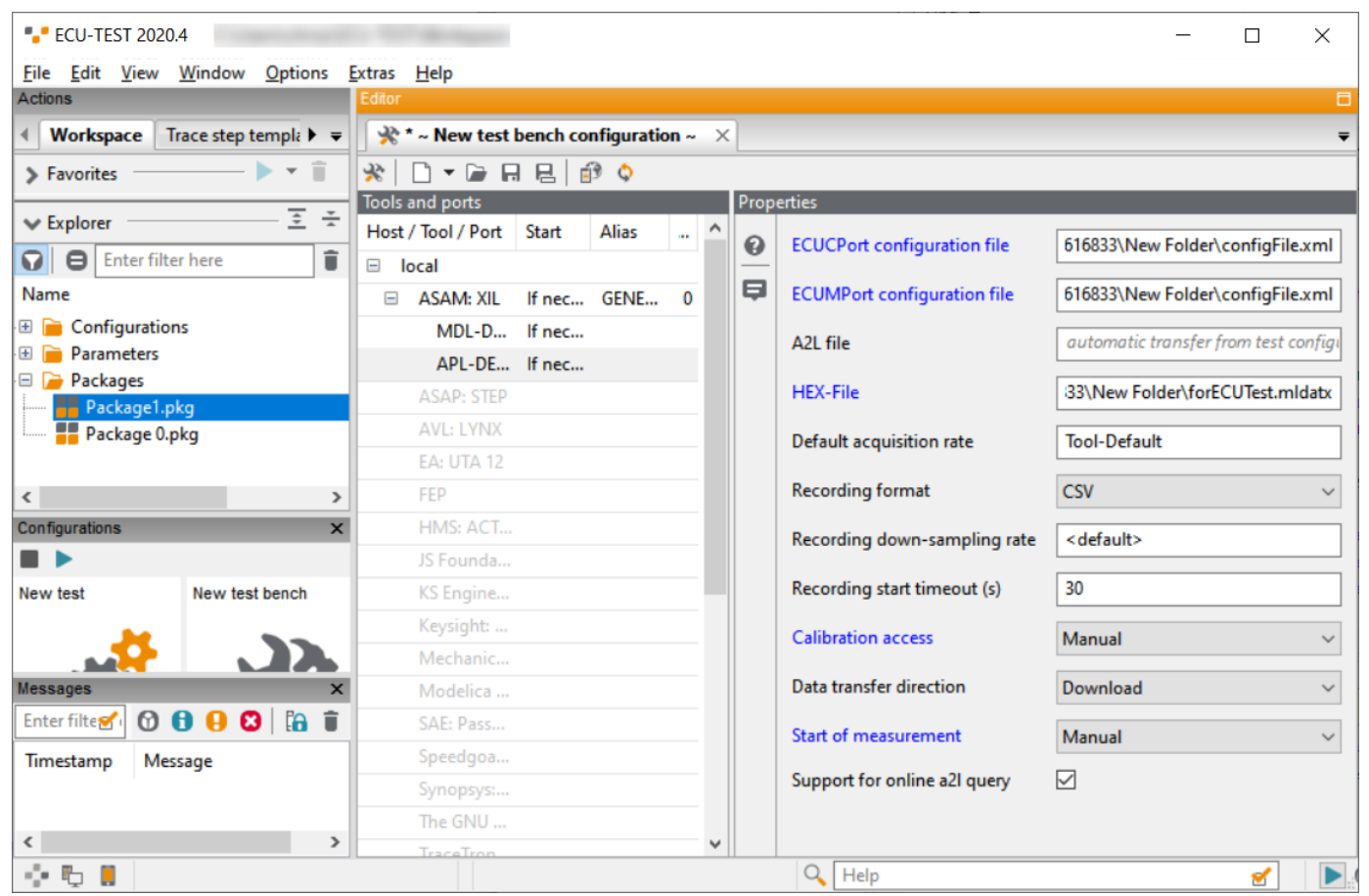

- **4** To configure the test bench to use Simulink Real-Time ASAM XIL API support, click **ASAM: XIL** and populate the test bench properties:
  - XIL-API Server MathWorks; XIL API 1.0
  - Model directory MLDATX folder path

| <b>ECU-TEST 2020.4</b>        | Contraction of the Second                                                | _ |   | ×      |
|-------------------------------|--------------------------------------------------------------------------|---|---|--------|
| File Edit View Window Options | <u>E</u> xtras <u>H</u> elp                                              |   |   |        |
| Actions                       | Editor                                                                   |   |   | 8      |
|                               | * * ~ New test bench configuration ~ ×                                   |   |   | ₹      |
| > Favorites 📃 🕨 🔻 📋           | ※ □ - ☞ ⊟ ⊟ ∅ ◊                                                          |   |   |        |
| Set Explorer                  | Tools and ports Properties                                               |   |   |        |
|                               | Host / Tool / Port Start Alias A 🕢 XIL-API Server MathWorks; XIL API 1.0 |   |   | $\sim$ |
| <b>M B</b> Enter filter here  |                                                                          |   |   |        |
| Name                          | ASAM: XIL If nec GENE 0 Model directory                                  |   | _ |        |
| Configurations     Parameterr | MDL-D If nec EES directory                                               |   |   |        |
|                               | APL-DE If nec                                                            |   |   |        |
| Package1.pkg                  | ASAP: STEP                                                               |   |   |        |
| Package 0.pkg                 | AVL: LYNX                                                                |   |   |        |
|                               | EA: UTA 12                                                               |   |   |        |
| <                             | FEP FEP                                                                  |   |   |        |
| Configurations                | C HMS: ACT                                                               |   |   |        |
|                               | JS Founda                                                                |   |   |        |
| New test New test bench       | KS Engine                                                                |   |   |        |
|                               | Keysight:                                                                |   |   |        |
|                               | Mechanic                                                                 |   |   |        |
| Messages                      | Modelica                                                                 |   |   |        |
| Enter filte 🗹 🕜 🕤 😣 🔀 🛙 😭     | SAE: Pass                                                                |   |   |        |
| Timestamp Message             | Speedgoa                                                                 |   |   |        |
|                               | Synopsys:                                                                |   |   |        |
|                               | The GNU                                                                  |   |   |        |
| <                             |                                                                          |   |   |        |
| 🖓 🖏 📕                         | Help                                                                     |   | 2 |        |

**5** Save the test bench configuration.

## **Configure Test**

The test configuration identifies the test object and tool independent settings for the test.

**1** To create a test configuration in ECU-Test, select **File > New > Test Configuration**.

Select the **Control units** tab. In the Control units tree, right-click **Control units** and select **New**. Select **GenericECU**. Select **Application** > **Port** and select the application port that you created in the test bench configuration.

| •_• ECU-TEST 2020.4                                                                                                    | - 0                                                                                                    | × |
|----------------------------------------------------------------------------------------------------|----------------------------------------------------------------------------------------------------|---|
| File Edit View Window Options                                                                                                    | Extras Help                                                                                                    |   |
| Actions                                                                                                    | Editor                                                                                                    |   |
|                                                                                                    |                                                                                                    | Ŧ |
| > Favorites 📃 🕨 👻 📋                                                                                                    |                                                                                                    |   |
| ▼ Explorer Ξ ÷                                                                                                    | Common Platform Control units Bus access Media access Environment simulation Report Execution Global constants |   |
| Image: Second second second |                                                                                                    | î |
| Name                                                                                                    | Application                                                                                                    |   |
| 🕀 📄 Configurations                                                                                                    | GenericECU Port: APL-DEFAULIUI                                                                                 |   |
| 🗄 📄 Parameters                                                                                                    | A2L: <query from="" labels="" tool=""></query>                                                                 |   |
| 🖃 🚘 Packages                                                                                                    |                                                                                                    |   |
| Package1.pkg                                                                                                    | HEX: <optional></optional>                                                                                     |   |
|                                                                                                    | Dispussion                                                                                                    |   |
|                                                                                                    | DTS port:                                                                                                    |   |
|                                                                                                    |                                                                                                    |   |
|                                                                                                    | LogicalLink:                                                                                                   |   |
| New test New test bench                                                                                                    |                                                                                                    |   |
|                                                                                                    | Debugging                                                                                                    |   |
|                                                                                                    | Port:                                                                                                    |   |
| Messages X                                                                                                    |                                                                                                    |   |
| Enter filter 🕜 🙃 🔒 😫 🛱                                                                                                    | Identifier Path to ELF file                                                                                    |   |
| Timestamp Message                                                                                                    | ELF:                                                                                                    |   |
| include a                                                                                                    |                                                                                                    |   |
|                                                                                                    | New Delete                                                                                                    |   |
| < >                                                                                                    |                                                                                                    | ~ |
| · 🔁 📕                                                                                                    | 🔍 Help 🕑                                                                                                    |   |

- **2** Save the test configuration.
- **3** To use the test bench and test configuration, add the test configuration and the test bench configuration under the configurations windows in ECU-TEST.
- **4** To use the test bench and test configuration, click the **Activate configuration** button. ECU-Test starts the real-time application on the target computer.

## **Record Signal from Test**

- 1 To add a package to the test configuration, click **Packages** and select **File > New > Packages > Empty package**.
- 2 Create a recording group and rename it as BaseRate.
- **3** In ECU-TEST, to record a signal from the real-time application, select a signal in the **Measurement** tab. Signals in a signal group must come from the same task.
- 4 Select **Recording group for BaseRate** in the **Signal records** tab. Set recording group as **Auto-start/stop without precondition**.
- **5** To start signal recording, add **startMeasurement** from jobs to the test tab of the current package.

To record some signal data, wait several seconds as the test runs.

| •-• ECU-TEST 2020.4                  | to TOT de Agante                                                                  |        |
|--------------------------------------|-----------------------------------------------------------------------------------|--------|
| <u>File Edit View Window Options</u> | <u>Extras</u> <u>H</u> elp                                                        |        |
| Actions                              | Editor                                                                            | 8      |
| ← Calibration Measurement      →     | * ~ Package 0 ~ ×                                                                 | Ŧ      |
| Measurement Type                     | ▶ ▾ ◍ ▾ ◨ ▾   ➡ ▾   □ ▾ 🖨 뭐 뭐 ㅋ   至 ▾ 옷 ▾   ※ 🖻 🖹   ⊷ ਕ                           |        |
| 🖃 📷 GenericECU                       | Test case Properties Signal recordings Trace analysis Test report                 |        |
| forECUTest/Gain1:1                   | Name     Properties                                                               |        |
| M forECUTest/Gain2:1                 | 🖂 🗉 🔀 BaseRate                                                                    |        |
| ToreCollest/Gain:1                   | ∽ ⊟ Signals                                                                       |        |
|                                      | GenericECU/forECUTest/Gain1:1                                                     |        |
|                                      | ✓ GenericECU/forECUTest/Gain:1                                                    |        |
|                                      | Auto-Start/Stop: Without Pre-/Postcondition er                                    | nabled |
|                                      | 💷 🗉 🔀 Assign automatically                                                        |        |
|                                      | Signals                                                                           |        |
|                                      | Record all test quantities Synchronization MDF3 trace                             | merge  |
|                                      | ✓ Include subpackages Use variable values from the end of the test case Filename: | п      |
| < >                                  | Create synchronized MDF traces                                                    |        |
| Configurations ×                     | Variables Mapping                                                                 |        |
|                                      | →II→S Name Initial value Current value Description                                |        |
| myXILtestconfigura myXILtestbenchcor |                                                                                   |        |
| GENERIC-XIL-                         |                                                                                   |        |
|                                      |                                                                                   |        |
|                                      |                                                                                   |        |
| Messages X                           |                                                                                   |        |
|                                      |                                                                                   |        |
| Timestamp Message ^                  |                                                                                   |        |
| 15:00:21.519 Tool servers are compa  |                                                                                   |        |
| 15:00:21.521 Testbench.StartAllTools |                                                                                   |        |
| <                                    |                                                                                   |        |
| 058                                  | C Help                                                                            | ≤ .    |

- **6** To stop the signal measurement, right-click the **StopMeasurement** API from the **Jobs** tab and select **Execute** in the context menu.
- 7 Click the **Run test case and trace analysis** button.

| ••• ECU-TEST 2020.4                       |                 |              |                     |                    |               | _        |          | ×        |
|-------------------------------------------|-----------------|--------------|---------------------|--------------------|---------------|----------|----------|----------|
| <u>File Edit View Window Options Extr</u> | as <u>H</u> elp |              |                     |                    |               |          |          |          |
| Actions                                   | Editor          |              |                     |                    |               |          |          |          |
| Test steps Jobs     Jobs                  | 📲 * ~ Pac       | kage 0 ~ 🛛 🗙 |                     |                    |               |          |          | ₹        |
| Job name                                  | •••             | û - 🐺        | • 🗋 • 🕞 🔒           | <b>₽</b> ▼   Ξ ▼ ₹ | X 🖹 🖹 🗠 /     | 51       |          |          |
| APL-DEFAULT01                             | Test case       | Properties   | Signal recordings   | Trace analysis     | Test report   |          |          |          |
| E CalculateReferencePageCRC               | 0               | A            |                     |                    | Deservation   |          | <b>F</b> |          |
| E CalculateWorkPageCRC                    |                 | Action / I   | vame                |                    | Parameter     |          | Expec    | tation / |
| 🗄 🗮 GetNumberOfPages                      |                 | 0t ⇔<br>     | B-Execute: StartMea | surement           |               |          |          |          |
| 🗉 🗮 StartMeasurement                      | 2               | ₩ Ÿ          | ait                 | -                  | 3 s           |          |          |          |
| 🗉 🗮 StartOnlineCalibration                | S3              | 01 ==        | B-Execute: StopMea  | surement           |               |          |          |          |
| 🗄 🗮 StopMeasurement                       | D               |              |                     |                    |               |          |          |          |
| 🗉 🗮 StopOnlineCalibration                 | <b>×</b>        |              |                     |                    |               |          |          |          |
| 🗄 🗮 SwitchToRefPage                       |                 |              |                     |                    |               |          |          |          |
| 🗉 🗮 SwitchToWorkPage                      |                 |              |                     |                    |               |          |          |          |
| TriggerClientEvent                        | 81              |              |                     |                    |               |          |          |          |
| <                                         | Comment for t   | est sten     |                     | Taos               | 1             |          |          | -        |
| Configurations ×                          |                 |              |                     | ruge               | •             |          |          |          |
|                                           | Variables       | Mapping      |                     |                    | 1             |          |          | _        |
| myXILtestconfigurati myXILtestbenchconf   | i →I            | • 😒          | Name                | Initial value      | Current value | Descript | ion      |          |
| 🛞 💮 🛞 🛞 🛞 🛞                               | 1               |              |                     |                    |               |          |          |          |
|                                           |                 |              |                     |                    |               |          |          |          |
|                                           |                 |              |                     |                    |               |          |          |          |
| Messages ×                                | 1               |              |                     |                    |               |          |          |          |
| Enter filter he 🗹 🕜 🕤 🔒 🕄 🔓 🧊             |                 |              |                     |                    |               |          |          |          |
| Timestamp Message                         |                 |              |                     |                    |               |          |          |          |
| 15:06:58.842 TestEngine: Stop ports       |                 |              |                     |                    |               |          |          |          |
| 15:06:58.854 ExportResource() Transferri  |                 |              |                     |                    |               |          |          |          |
| 15:06:58.862 Test case "Package 0" com; 🗸 |                 |              |                     |                    |               |          |          |          |
|                                           |                 |              |                     |                    |               |          |          |          |
| 1                                         |                 |              |                     | C Help             |               |          | 2        |          |

**8** To display the recorded signal, click the **Test report** tab and select **Recordings**. Select the recording to display.

| •_• ECU-TEST 2020.4                        |                         |                                        |                       | - 🗆 X                             |
|--------------------------------------------|-------------------------|----------------------------------------|-----------------------|-----------------------------------|
| <u>File Edit View Window Options Extra</u> | as <u>H</u> elp         |                                        |                       |                                   |
| Actions                                    | Editor                  |                                        |                       | 8                                 |
| Test steps Jobs     Jobs     F             | * ~ Package 0 ~ 🛛 🗙     |                                        |                       | ₹                                 |
| Job name                                   | 🕨 - 🔶 - 🐧 - 🛱           | ▼ □▼┣ ⊟ ⊟ ▼ Ξ▼ +                       | ¥ ▼   % @ @           | n a                               |
| APL-DEFAULT01                              | Test case Properties    | Signal recordings Trace analysis       | Test report           |                                   |
| CalculateReferencePageCRC                  | 🔋 🗆 v   🖻 v 🗊           | <b>•</b> • <b>•</b> ⊇ 0                |                       |                                   |
| CalculateWorkPageCRC                       | Authenticity check of t | he test report performed successfully. | Test report was not m | anipulated.                       |
| GetNumberOfPages                           | Package 0               | Signal group Record                    | ding group            | Recording                         |
| Grand Start Measurement                    | 🖅 😨 Test case           | RaraPata Pacarri                       | ling group for Para   | (columnSenarator: 'l' decimalSena |
| StartOnlineCalibration                     | Mapping                 | Basenale Record                        | Target                | (columnseparator: ; , decimalsepa |
| Grand Calibration                          | H-Kecordings            | GenericECU/forECUTest/0                | Gain1:1 GenericECU/   | forECUTest/Gain1:1                |
|                                            |                         | GenericECU/forECUTest/G                | Gain:1 GenericECU/    | forECUTest/Gain:1                 |
| SwitchToKerPage                            |                         |                                        |                       |                                   |
|                                            |                         |                                        |                       |                                   |
|                                            |                         |                                        |                       |                                   |
| < >                                        |                         | <                                      |                       | >                                 |
| Configurations ×                           | Variables Mapping       |                                        |                       |                                   |
|                                            | →I I+ ⊘                 | Name Initial value                     | Current value         | Description                       |
| myXILtestconfigurati                       |                         |                                        | •                     |                                   |
|                                            | 1                       |                                        |                       |                                   |
|                                            |                         |                                        |                       |                                   |
| Messages X                                 |                         |                                        |                       |                                   |
| Enter filter he 🗹 🕜 🚯 😣 🔀 📔 🗊              |                         |                                        |                       |                                   |
| Timestamp Message ^                        |                         |                                        |                       |                                   |
| 15:06:58.842 TestEngine: Stop ports        |                         |                                        |                       |                                   |
| 15:06:58.854 ExportResource() Transferri   |                         |                                        |                       |                                   |
| 15:06:58.862 Test case "Package 0" com; V  |                         |                                        |                       |                                   |
|                                            |                         | Q Hala                                 |                       | -                                 |
| 17 Q 8                                     |                         | Help                                   |                       | ≝   ■:                            |

**9** ECU-Test displays the recording of the signal.

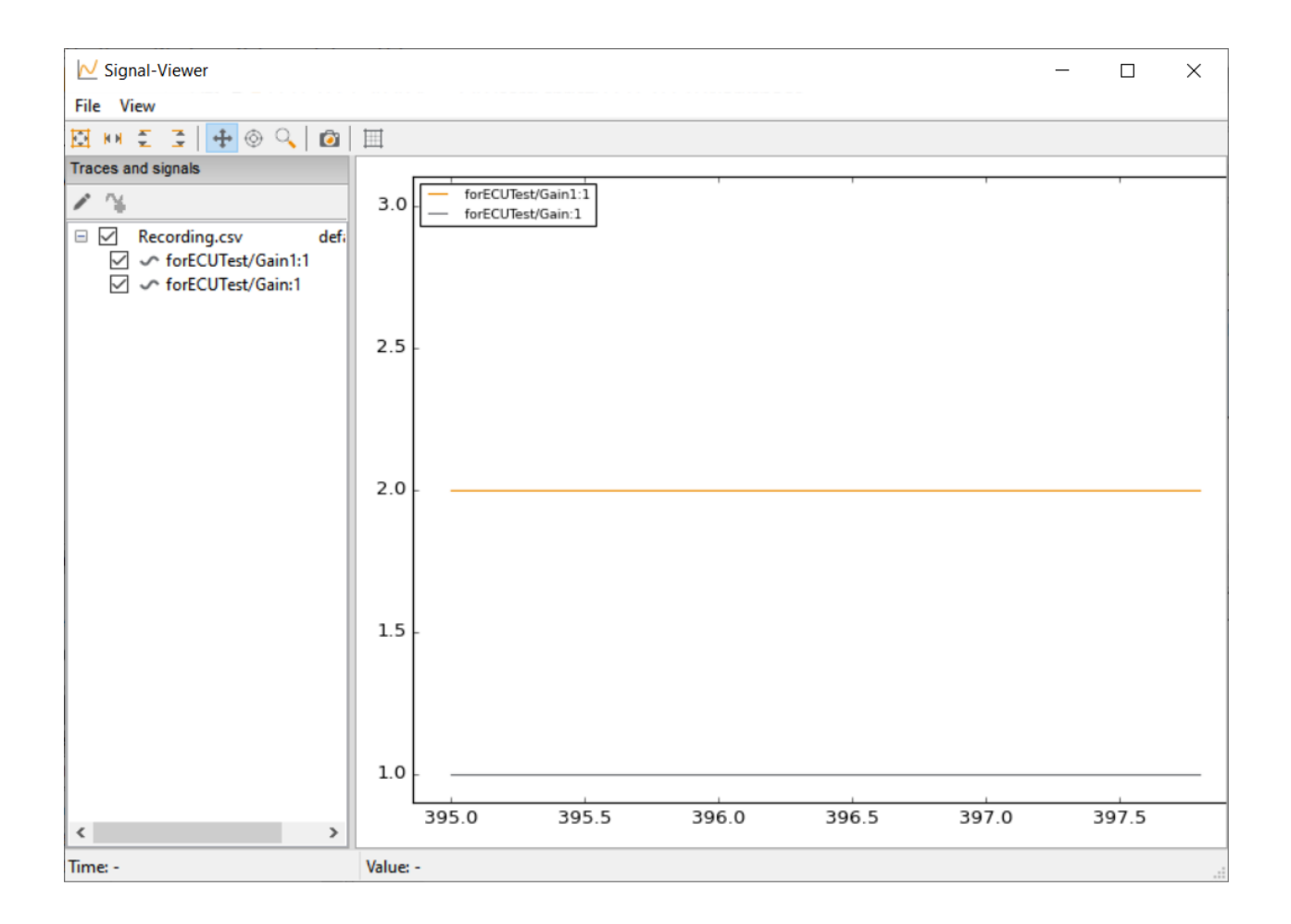

#### See in Simulink Real-Time Documentation

- createPortConfigureFile (Simulink Real-Time)
- Control Real-Time Application by Using C# Code (Simulink Real-Time)

### See Also

Classes and Methods of ASAM XIL API with ECU-TEST Usage

## **External Websites**

- TraceTronic GmbH
- ASAM XIL

## **Classes and Methods of ASAM XIL API with ECU-TEST Usage**

| In this section                       |  |
|---------------------------------------|--|
| "MAPort Class" on page 1-13           |  |
| "ECUMPort Class" on page 1-14         |  |
| "ECUCPort Class" on page 1-14         |  |
| "Capture Class" on page 1-15          |  |
| "CapturingFactory Class" on page 1-16 |  |
| "MAPORTFactory Class" on page 1-16    |  |

To interface with ECU-TEST, the Simulink Real-Time XIL API support package supports a subset of the ASAM XIL API. The tables include API methods that you can use with the support package.

## **MAPort Class**

| Class  | Method                                                                        | ECU-TEST Usage                  | Introduced<br>in Support<br>Package<br>Version |
|--------|-------------------------------------------------------------------------------|---------------------------------|------------------------------------------------|
| MAPort | CheckVariableNames(variableNames :A_UNICOD<br>E2STRING[]) :A_UNICODE2STRING[] | None                            | 1.0                                            |
| MAPort | Configure(config :MAPortConfig,<br>forceConfig :A_BOOLEAN) :void              | Configuration<br>start          | 1.0                                            |
| MAPort | GetDataType(variableName :A_UNICODE2STRIN<br>G) :DataType                     | Signal read/write               | 1.0                                            |
| MAPort | GetVariableInfo(variableName :A_UNICODE2STR<br>ING) :MAPortVariableInfo       | Model query                     | 1.0                                            |
| MAPort | IsReadable(variableName :A_UNICODE2STRING)<br>:A_BOOLEAN                      | Signal recording                | 1.0                                            |
| MAPort | IsWritable(variableName :A_UNICODE2STRING)<br>:A_BOOLEAN                      | Model query                     | 1.0                                            |
| MAPort | LoadConfiguration(filepath :A_UNICODE2STRIN<br>G) :MAPortConfig               | Configuration<br>start          | 1.0                                            |
| MAPort | StartSimulation() :void                                                       | Job or start of test<br>case    | 1.0                                            |
| MAPort | StopSimulation() :void                                                        | Job or stop of test<br>case     | 1.0                                            |
| MAPort | getConfiguration() :MAPortConfig                                              | None                            | 1.0                                            |
| MAPort | getState() :MAPortState                                                       | Configuration<br>start and stop | 1.0                                            |
| MAPort | getTaskInfos() :TaskInfo[]                                                    | None                            | 1.0                                            |
| MAPort | getTaskNames() :A_UNICODE2STRING[]                                            | Signal recording                | 1.0                                            |
| MAPort | getVariableNames() :A_UNICODE2STRING[]                                        | Model query                     | 1.0                                            |

| Class  | Method     | ECU-TEST Usage | Introduced<br>in Support<br>Package<br>Version |
|--------|------------|----------------|------------------------------------------------|
| MAPort | Dispose    | N/A            | 1.0                                            |
| MAPort | Disconnect | N/A            | 1.0                                            |

## **ECUMPort Class**

| Class    | Method                | ECU-TEST Usage         | Introduced<br>in Support<br>Package<br>Version |
|----------|-----------------------|------------------------|------------------------------------------------|
| ECUMPort | CheckVariableNames    | None                   | 1.0                                            |
| ECUMPort | Configure             | Configuration<br>start | 1.0                                            |
| ECUMPort | CreateCapture         | Signal recording       | 1.0                                            |
| ECUMPort | GetDataType           | None                   | 1.0                                            |
| ECUMPort | GetMeasuringVariables | Signal read            | 1.0                                            |
| ECUMPort | GetVariableInfo       | None                   | 1.0                                            |
| ECUMPort | IsReadable            | Signal recording       | 1.0                                            |
| ECUMPort | LoadConfiguration     | Configuration start    | 1.0                                            |
| ECUMPort | Read                  | Signal read            | 1.0                                            |
| ECUMPort | SetMeasuringVariables | Signal read            | 1.0                                            |
| ECUMPort | StartMeasurement      | Signal read            | 1.0                                            |
| ECUMPort | StopMeasurement       | Signal read            | 1.0                                            |
| ECUMPort | getConfiguration      | None                   | 1.0                                            |
| ECUMPort | getState              | None                   | 1.0                                            |
| ECUMPort | getTaskInfos          | None                   | 1.0                                            |
| ECUMPort | getTaskNames          | Signal read            | 1.0                                            |
| ECUMPort | getVariableNames      | None                   | 1.0                                            |
| ECUMPort | Disconnect            | N/A                    | 1.0                                            |
| ECUMPort | Dispose               | N/A                    | 1.0                                            |

## ECUCPort Class

| Class    | Method              | ECU-TEST Usage | Introduced<br>in Support<br>Package<br>Version |
|----------|---------------------|----------------|------------------------------------------------|
| ECUCPort | CalculateRefPageCRC | Tool job       | 1.0                                            |

| Class    | Method                 | ECU-TEST Usage                      | Introduced<br>in Support<br>Package<br>Version |
|----------|------------------------|-------------------------------------|------------------------------------------------|
| ECUCPort | CalculateWorkPageCRC   | Tool job                            | 1.0                                            |
| ECUCPort | CheckVariableNames     | None                                | 1.0                                            |
| ECUCPort | Configure              | Configuration<br>start              | 1.0                                            |
| ECUCPort | GetDataType            | Signal write                        | 1.0                                            |
| ECUCPort | GetVariableInfo        | None                                | 1.0                                            |
| ECUCPort | IsReadable             | Signal recording                    | 1.0                                            |
| ECUCPort | IsWriteable            | Signal recording                    | 1.0                                            |
| ECUCPort | LoadConfiguration      | Configuration<br>start              | 1.0                                            |
| ECUCPort | NumberOfPages          | Tool job                            | 1.0                                            |
| ECUCPort | Read                   | Signal read                         | 1.0                                            |
| ECUCPort | StartOnlineCalibration | Tool job,<br>configuration<br>start | 1.0                                            |
| ECUCPort | StopOnlineCalibration  | Tool job,<br>configuration<br>start | 1.0                                            |
| ECUCPort | SwitchToRefPage        | Tool job                            | 1.0                                            |
| ECUCPort | SwitchToWorkPage       | Tool job                            | 1.0                                            |
| ECUCPort | Write                  | Signal write                        | 1.0                                            |
| ECUCPort | getConfiguration       | None                                | 1.0                                            |
| ECUCPort | getState               | None                                | 1.0                                            |
| ECUCPort | getVariableNames       | None                                | 1.0                                            |
| ECUCPort | Disconnect             | N/A                                 | 1.0                                            |
| ECUCPort | Dispose                | N/A                                 | 1.0                                            |

## **Capture Class**

| Class   | Method                                            | ECU-TEST Usage   | Introduced<br>in Support<br>Package<br>Version |
|---------|---------------------------------------------------|------------------|------------------------------------------------|
| Capture | Fetch(whenFinished :A_BOOLEAN) :CaptureResu<br>lt | None             | 1.0                                            |
| Capture | Start(writer :CaptureResultWriter) :void          | Signal recording | 1.0                                            |
| Capture | getCaptureResult() :CaptureResult                 | Signal recording | 1.0                                            |
| Capture | getState() :CaptureState                          | Signal recording | 1.0                                            |

| Class   | Method                                                    | ECU-TEST Usage   | Introduced<br>in Support<br>Package<br>Version |
|---------|-----------------------------------------------------------|------------------|------------------------------------------------|
| Capture | setVariables(variableNames :A_UNICODE2STRIN<br>G[]) :void | Signal recording | 1.0                                            |

## **CapturingFactory Class**

| Class                | Method              | ECU-TEST Usage | Introduced<br>in Support<br>Package<br>Version |
|----------------------|---------------------|----------------|------------------------------------------------|
| CapturingFact<br>ory | CreateCaptureResult | None           | 1.0                                            |

## **MAPORTFactory Class**

| Class             | Method                  | ECU-TEST Usage | Introduced<br>in Support<br>Package<br>Version |
|-------------------|-------------------------|----------------|------------------------------------------------|
| MAPortFactor<br>y | CreateMAPort            | Yes            | 1.0                                            |
| MAPortFactor<br>y | CreateMAPortBreakpoint  | None           | See note.                                      |
| MAPortFactor<br>y | CreateMAPortBreakpoint2 | Yes            | See note.                                      |

**Note** The signature for the CreateMAPortBreakpoint method is incorrect in ASAM XIL v2.1.0. The signature for the CreateMAPortBreakpoint2 is the corrected version of the method and is contained in ASAM XIL v2.1.1.

#### See in Simulink Real-Time Documentation

- createPortConfigureFile (Simulink Real-Time)
- Control Real-Time Application by Using C# Code (Simulink Real-Time)

## See Also

### **More About**

• Install Support Package and Create Real-Time Application Test Case in ECU-TEST

## **External Websites**

- TraceTronic GmbH
- ASAM XIL